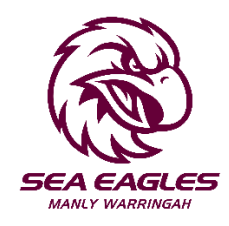

## 3 & 6 Game GA Membership Ticket Redemption Instructions

1. Log into your <u>Sea Eagles Account Manager</u> and click on 'My Events'.

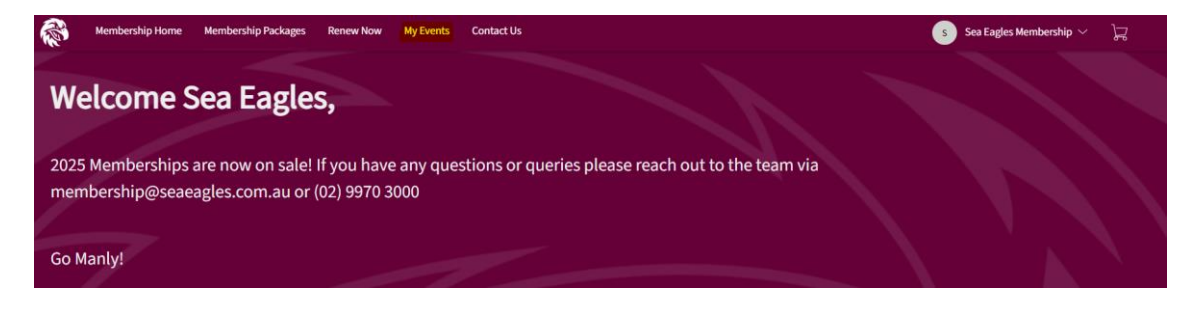

2. Click 'View Event Details' for your Game Choice 1 (Your first game choice).

| GAME CHOICE | Game Choice 1                         | View Event Details |
|-------------|---------------------------------------|--------------------|
|             | 管 TBC・TBC<br>の NSW — Manly Sea Eagles | L                  |
|             |                                       |                    |

3. Select the 'Exchange' icon on the right-hand side'.

|                            | My Tickets                   | C<br>EXCHANGE |
|----------------------------|------------------------------|---------------|
| GAME CHOICE                | Tickets                      |               |
| 1                          | Sec TBC11, General Admission | >             |
|                            |                              |               |
| Exchange for Game Choice 1 |                              |               |
| FT TBC・TBC                 |                              |               |
|                            |                              |               |

4. On the next page, select each ticket/s that you would like to redeem. Once selected, click 'Continue' to view the available games.

|                               | Exchange Tickets<br>Select the tickets for this event that you would like to exchange. Once selected, click Next to view the available events |
|-------------------------------|----------------------------------------------------------------------------------------------------|
| GAME CHOICE                   | Tickets                                                                                                    |
| /                             | Select All (1)                                                                                                    |
|                               | Sec TBC11, General Admission                                                                                                    |
| Exchange for Game Choice 1    |                                                                                                    |
| E TBC · TBC                   |                                                                                                    |
| BROOKVALE, NSW — 4 Pines Park |                                                                                                    |

5. Select the game you wish to attend to continue.

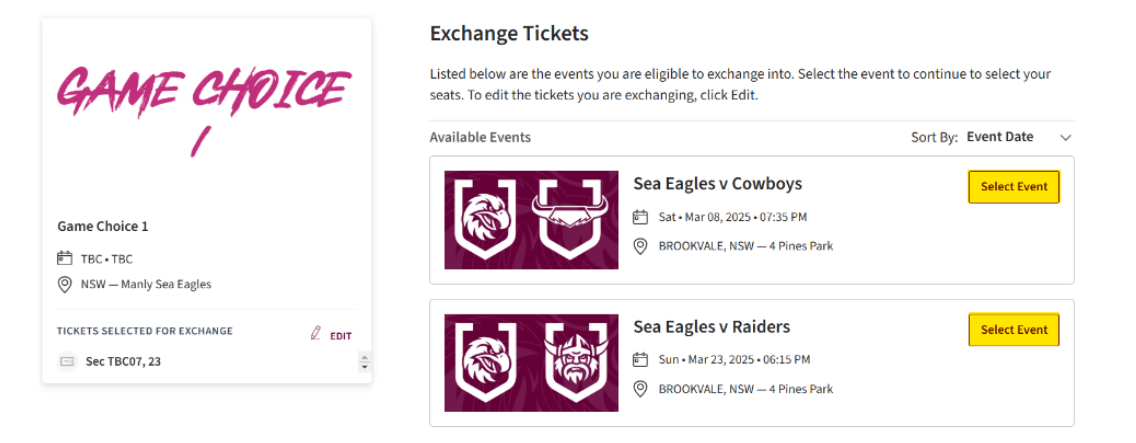

6. When the seat map appears, select any seating section highlighted blue and Add to Cart.

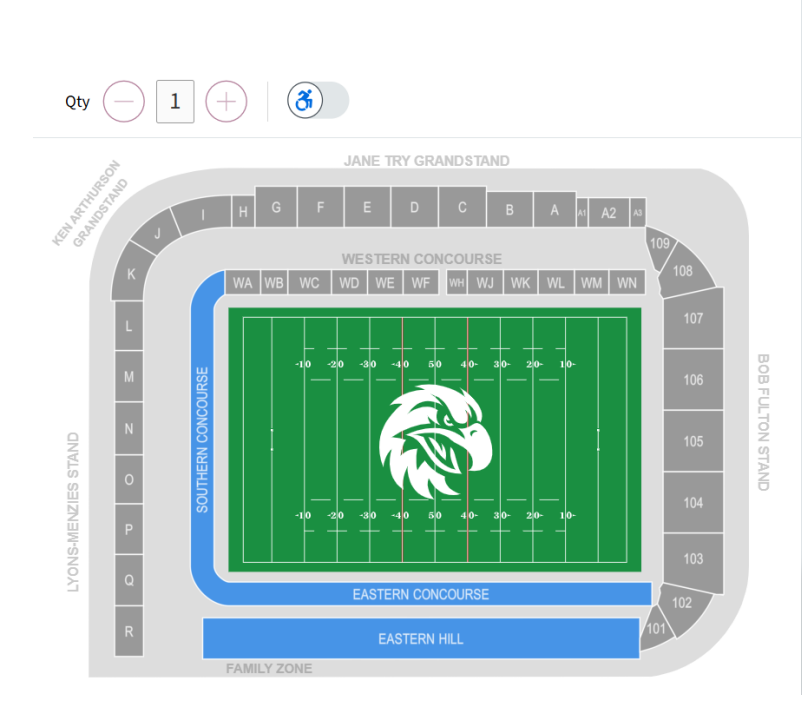

| 🖉 Sele            | ect Ticket Type X |
|-------------------|-------------------|
|                   |                   |
|                   | ^                 |
| General Admission |                   |
| Adult<br>AUD0.00  |                   |
|                   | ~                 |
| Total Price:      | AUD0.00           |
|                   | Add to Cart       |

7. Once in the cart press the Continue button

| Cart                         |         |
|------------------------------|---------|
| Sea Eagles v Cowboys         | Ē       |
| È⇒ Sat•Mar 08, 2025•07:35 PM |         |
| O 4 Pines Park               |         |
| Adult: 1                     | AUD0.00 |
| otal Amount                  | AUD0.00 |
| Continuo                     |         |

8. Review your selection and click 'Submit'.

| Review the details of your exchange<br>Below is a final review of your exchange. Please review the ticket details of your exchanged event and new event as well as the cost su<br>Once you review, click Submit. | Summary |                                                                                                    |                                  |
|----------------------------------------------------------------------------------------------------|---------|----------------------------------------------------------------------------------------------------|----------------------------------|
| New Event                                                                                                    | 🖉 Edit  | Cost of New Seats:<br>Standard General Admission, QTY: 1                                                        | AUD 0.00                         |
| Sea Eagles v Cowboys         QTY: 1 Ticket            filt Sat • Mar 08, 2025 • 07:35 PM                                                                                                    |         | Applied Credits:<br>Total cost of new seats:<br>Applied Credits:                                                | AUD 0.00<br>AUD 0.00<br>AUD 0.00 |
| New Tickets     ^       Image: Standard General Admission, QTY: 1                                                                                                    |         |                                                                                                    | A00 0.00                         |
| Game Choice 1<br>QTY: 1 Ticket<br>Dete: TBC • Time: TBC<br>© Manly Sea Eagles                                                                                                    |         | <ul> <li>Note: Review your selections, your currence with a selection of the submit.</li> <li>Submit</li> </ul> | ent seats won't be               |
| Tickets Selected for Exchange                                                                                                    | ^       |                                                                                                    |                                  |

- 9. Accept the T&C's under 'Order Summary' and click 'Place Order'.
- 10. You have successfully redeemed your ticket/s. To view your ticket/s, click 'Go back to My Events' in the middle of the screen.